# Elezioni 2020 per il rinnovo del Comitato Nazionale dei Delegati

a cura di Paolo Ribichini

| Elettorato attivo                           |
|---------------------------------------------|
| Elettorato passivo                          |
| Notaio                                      |
| La Commissione Elettorale                   |
| Esercizio del diritto di voto               |
| Scrutinio                                   |
| Risultati del voto                          |
| Ricorsi                                     |
| II nuovo Comitato Nazionale dei<br>Delegati |
| Manuale per un voto corretto                |

2

2

2

2

2

3

3

3

3

4

Lo scorso 24 ottobre il Consiglio di Amministrazione di Inarcassa ha indetto le elezioni per il rinnovo del Comitato Nazionale dei Delegati che rimarrà in carica nel quinquennio 2020-2025. Le elezioni si svolgeranno da lunedì 16 a venerdì 20 marzo 2020, dalle ore 9 alle ore 19. Nel caso in cui non si dovesse raggiungere il quorum del 20% degli iscritti, le ulteriori tornate elettorali sono previste tra il 6 e il 10 aprile e tra il 4 e l'8 maggio.

La procedura elettorale è disciplinata dallo Statuto e dal nuovo Regolamento sulle modalità di votazione per l'elezione dei componenti il Comitato Nazionale dei Delegati di Inarcassa, approvato da Ministeri Vigilanti con nota del 28 novembre 2018. Il regolamento prevede un unico seggio nazionale e la possibilità di esprimere la propria preferenza attraverso connessione internet.

### **ELETTORATO ATTIVO**

Il corpo elettorale è composto da tutti gli associati a Inarcassa che siano, contestualmente, in possesso dei requisiti di iscrizione previsti dallo stesso Statuto e formalmente iscritti alla Cassa con delibera della Giunta Esecutiva sia alla data dell'indizione delle elezioni, sia durante lo svolgimento delle stesse (art. 10 dello Statuto, art. 2 Regolamento). Gli elettori possono esprimere il proprio voto nell'ambito dell'Assemblea provinciale nella quale sono residenti alla data del 24 ottobre 2019 e per la categoria professionale di appartenenza.

Con la delibera del 5 luglio 2019, il Consiglio di Amministrazione ha stabilito la ripartizione dell'elettorato attivo in province come già stabilito nelle precedenti elezioni. Di fronte alle modifiche prodotte dalla cosiddetta Legge Delrio che ha modificato l'assetto delle province italiane, la decisione del CdA consente equa parità di trattamento dell'elettorato di lnarcassa.

Gli elettori cittadini di uno stato membro dell'Unione Europea e che sono residenti all'estero, possono votare nell'ambito dell'assemblea provinciale corrispondente al domicilio professionale in Italia.

Gli associati che sono, invece, iscritti a entrambi gli albi professionali, sono obbligatoriamente inseriti nell'elenco corrispondente all'albo di prima iscrizione a Inarcassa.

#### **ELETTORATO PASSIVO**

Possono candidarsi alla carica di Delegato gli associati in possesso dei requisiti d'iscrizione previsti dallo Statuto e formalmente iscritti a Inarcassa senza soluzione di continuità dal 24 ottobre 2019 alla data di conclusione delle procedure di voto. Nei loro confronti non devono sussistere le condizioni di inconferibilità, né debiti scaduti di gualsiasi natura nei confronti di Inarcassa. I candidati devono, inoltre, essere in regola con la dichiarazione dei redditi professionali. Sono, invece, ineleggibili coloro che hanno subito una sospensione dall'albo professionale negli ultimi cinque anni per procedimento disciplinare o penale, i condannati in via definitiva o che abbiano patteggiato per delitti non colposi punibili con pena detentiva. Sono esclusi anche coloro che sono stati condannati con sentenza definitiva ad estinguere il debito nei confronti di Inarcassa e non lo abbiano ancora fatto.

Le candidature sono state presentate tra il 25 ottobre e 23 novembre 2019.

#### **NOTAIO**

Il Consiglio di Amministrazione ha incaricato il notaio Giulia Maria Venneri di assistere le operazioni elettorali e di supportare la Commissione Elettorale, come previsto dall'art. 4 del Regolamento.

#### LA COMMISSIONE ELETTORALE

La Commissione Elettorale è composta da cinque membri titolari e cinque membri supplenti estratti a sorte dal notaio e dal Consiglio di Amministrazione tra gli iscritti, in regola con la dichiarazione dei redditi e con i contributi, che hanno dichiarato di non candidarsi alla carica di delegato e che abbiano presentato apposita istanza entro il 4 novembre 2019. Ai componenti della Commissione Elettorale è riconosciuto un compenso di 5.000 euro, oltre ai contributi per la Cassa e l'Iva (se dovuta), oltre alle spese di vitto e trasporto (a piè di lista e con tetto di spesa, previa presentazione di fattura elettronica), mentre l'alloggio è garantito in una struttura selezionata dalla Cassa e solo per i componenti che risiedono fuori dal territorio di Roma Capitale.

#### **ESERCIZIO DEL DIRITTO DI VOTO**

Sarà possibile votare accedendo alla propria Area Riservata su iOL, dove, dal 16 marzo 2020 sarà attivo il link che rimanda alla piattaforma di votazione Skv-Vote. L'accesso alla piattaforma di votazione è possibile da computer, tablet e smartphone, utilizzando i seguenti browser: Chrome (versione 60 o superiore), Firefox (versione 56 o superiore), Safari (versione 10 o superiore) ed Edge (versione 17 o superiore). Durante la procedura di accesso, l'elettore dovrà esprimere il proprio consenso al trattamento dei dati personali da parte di SkyVote, leggendo e sottoscrivendo l'informativa della privacy. Dovrà poi autocertificare il possesso dei requisiti di elettorato attivo sopra riportati e confermare la propria PEC e numero di cellulare. Se i dati non dovessero risultare corretti o aggiornati, dovranno essere modificati sulla piattaforma iOL utilizzando la funzione "Gestione Contatti" nella sezione "Dati personali" prima di procedere al voto. Per ragioni di sicurezza, l'accesso alla piattaforma si interrompe dopo 15 minuti di inattività.

Una volta concluse le procedure preliminari di verifica, l'elettore "entra" nel Seggio Virtuale dove troverà l'elenco dei candidati della sua provincia e categoria, in ordine alfabetico, con l'indicazione dell'anzianità d'iscrizione e contribuzione. È anche possibile consultare lo Statuto e il Regolamento Elettorale, oltre che il video tutorial per chi avesse ancora dubbi sulle modalità di voto.

La prima tornata elettorale è prevista dal 16 al 20 marzo, tra le ore 9 e le 19. Solo in questo orario è attivo il tasto di accesso alla Cabina Elettorale virtuale. Ogni elettore potrà esprimere una sola preferenza o scegliere "scheda bianca". Si può votare una sola volta e non è possibile modificare il proprio voto in una fase successiva. Per votare è essenziale essere in possesso di un telefono cellulare con sim corrispondente al numero di telefono registrato su iOL. Il telefono, al momento del voto, deve essere acceso e agganciato alla rete telefonica. Per votare è sufficiente selezionare il candidato cliccando sul riguadro corrispondente al nome. Una volta selezionato il candidato (o scheda bianca) l'elettore dovrà confermare il proprio voto e richiedere la OTP (One Tlme Password), che gli verrà trasmessa via sms al numero di cellulare registrato. Questo codice dovrà essere inserito per confermare il proprio voto entro 2 minuti. In caso di errore di inserimento dell'OTP. la procedura si interrompe e dovrà essere ripetuta accedendo nuovamente a iOL.

Per ragioni di sicurezza, la sessione di voto scade automaticamente dopo 5 minuti di permanenza nella Cabina Elettorale. Per questo è bene che gli elettori individuino il candidato preferito prima dell'accesso alla Cabina. Al termine della procedura di votazione, verrà mostrata all'elettore e successivamente inviata via PEC, la ricevuta di voto in cui saranno riportati il giorno, l'orario e il codice identificativo della votazione.

### **SCRUTINIO**

Se tutte le province ed entrambe le categorie raggiungeranno il quorum del 20% del corpo elettorale, al termine di una delle tre tornate di votazione, la Commissione Elettorale dichiarerà chiuse le operazioni di voto e procederà allo scrutinio pubblico al quale presenzierà il notaio, incaricato di redigere l'apposito verbale. Nel caso in cui una o più province o una delle due categorie non dovesse raggiungere il quorum richiesto in nessuna delle tre tornate elettorali, la Commissione Elettorale dichiarerà comunque chiuse le operazioni e prenderà atto della mancata elezione del Delegato che esprime la provincia o categoria corrispondente. Si procederà comunque allo scrutinio delle sole province e categorie che avranno raggiunto il quorum.

#### **RISULTATI DEL VOTO**

Per entrambe le categorie risulteranno eletti i delegati che avranno riportato il maggior numero di preferenze. In caso di parità sarà eletto il più anziano per periodo di iscrizione e contribuzione e, perdurando la parità, verrà eletto il più giovane.

Nel calcolo dell'anzianità assicurativa saranno considerati a incremento i periodi oggetto di riscatto e ricongiunzione presso Inarcassa, mentre i periodi di iscrizione a Inarcassa ricongiunti verso altri enti saranno intesi a decremento.

Entro 10 giorni dalla conclusione delle operazioni elettorali, il Consiglio di Amministrazione proclamerà gli eletti e pubblicherà l'elenco dei nuovi Delegati sul sito web dell'Associazione.

#### RICORSI

Ogni iscritto può fare ricorso in merito a tutte le questioni inerenti la validità delle operazioni di voto alla Commissione Elettorale inviando via PEC l'apposito modulo Ricorso e allegando una copia del documento d'identità entro 10 giorni dalla pubblicazione dell'elenco dei Delegati, o entro 15 giorni dalla data di insediamento della Commissione Elettorale, se proposti prima dell'insediamento stesso.

#### IL NUOVO COMITATO NAZIONALE DEI DELEGATI

Il nuovo Comitato Nazionale dei Delegati sarà convocato dal Presidente di Inarcassa per il suo insediamento, entro 30 giorni dalla data di pubblicazione dell'elenco dei Delegati eletti e comunque non prima del naturale scioglimento del Comitato Nazionale uscente. Il CND rimarrà in carica per cinque anni, decorrenti dalla data di prima convocazione della riunione di insediamento.

### **MANUALE PER UN VOTO CORRETTO**

| MENU |                                      |                                                                                  |                                                                                                 | 📓 💄 ling, MARIA ROSSI 👻 |
|------|--------------------------------------|----------------------------------------------------------------------------------|-------------------------------------------------------------------------------------------------|-------------------------|
| ¢    | Home                                 | Benvenuta, Ing. MARL                                                             | A ROSSI                                                                                         |                         |
|      | Elezioni CND 2020-2025               | News                                                                             | • La sua situazione                                                                             |                         |
| ١    | Adempimenti                          | ব্⊄া NEWS<br>Nuovo portale Inarcassa On Line: per s<br>মাট largers gui           | scoprire tutte le novità Arzanta di Isotzone: 36 anti e 113 giorni                              |                         |
| •    | Agevolazioni                         | pao registre das                                                                 | Saldo: -17.534,75 (     Attenzione: - Saldo contabile contiene anche de     con scodenza futura | abiti                   |
| ۲    | Domande e Certificati                | Scadenze                                                                         | <ul> <li>Dati Personali</li> </ul>                                                              |                         |
| e    | Servizi finanziari e<br>assicurativi | 31 Conguaglio<br>Scadenza conguaglio                                             | Prosisione Previdenziale     Instroa                                                            |                         |
| -    | Parla con noi                        |                                                                                  | > Cedslinie CU                                                                                  |                         |
|      |                                      | Le sue attività                                                                  |                                                                                                 |                         |
|      |                                      | Richieste                                                                        |                                                                                                 |                         |
|      |                                      | Do: 731<br>Pensione vecchiala unificata<br># Salvato l:: 04/11/2019 Stato: in Bo |                                                                                                 |                         |
|      |                                      | 10: 1524                                                                         |                                                                                                 |                         |

## ◀ 1

Per iniziare le procedure di voto, è necessario entrare sul portale Inarcassa e accedere all'area riservata di iOL. Nel menù a sinistra, cliccare sulla voce "Elezioni CND 2020-2025".

| Elezione Comitato Naz                                                                | ionale Delegati quinquennio 2020-2025                                                                                             |                                                   |
|--------------------------------------------------------------------------------------|----------------------------------------------------------------------------------------------------|---------------------------------------------------|
| Sezione Elezioni                                                                     |                                                                                                    |                                                   |
| Lei risulta iscritto come INGEGNERE nella p                                          | provincia di <b>ROMA</b>                                                                                                    |                                                   |
| In caso di errore può inviare, entro il <b>23/11</b><br>elezioni@pec.inarcassa.org)  | /2019, la richiesta di modifica categoria o residenza utilizzando i seguenti moduli (star                                         | npare, compilare ed inviare via PEC all'indirizzo |
| Attenzione: la modifica del titolo o della<br>Attendere la conferma di avvenuta modi | residenza ai fini elettorali va effettuata esclusivamente inviando via PEC i moduli s<br>fica prima di presentare la candidatura. | scaricabili dai link di questa pagina.            |
| Nel rispetto di quanto previsto dal Regolan                                          | nento Elettorale, questa funzione Le permette di gestire le seguenti attività                                                     |                                                   |
| Indietro                                                                             | Candidatura Commissione                                                                                                    | Voto                                              |
|                                                                                      |                                                                                                    |                                                   |
|                                                                                      |                                                                                                    |                                                   |
|                                                                                      |                                                                                                    |                                                   |

**2** care sul bo

Cliccare sul bottone "Voto", posto in basso a destra nella pagina NB: La procedura di voto deve essere svolta in un luogo dove è assicurata la copertura adeguata della linea telefonica GSM per ricevere SMS.

4

|   | Elezione Comitato Nazionale Delegati quinquennio 2020-2025 |                |
|---|------------------------------------------------------------|----------------|
|   | Sezione Elezioni                                           |                |
|   | Per votare deve connettersi alla plattaforma sky wote      |                |
|   | Vota                                                       |                |
|   | Indietro                                                   |                |
|   |                                                            | S<br>u<br>C    |
|   |                                                            | pi<br>sa<br>"( |
| Ĺ |                                                            | l re           |

| 1 CONSENSO PRIVACY                                                                                                    | 2 CONFERMA REQUISITI                                                                                                    | 3 CONFERMA DATI PERSONALI                                                                                                    |  |
|----------------------------------------------------------------------------------------------------|----------------------------------------------------------------------------------------------------|----------------------------------------------------------------------------------------------------|--|
| CD*COOKE<br>In questa pagina<br>determined the second<br>determined the second<br>determined the second<br>determined the second<br>particular, ke ma<br>individuare determined<br>and the second<br>regulard a trans-<br>segular bedatato<br>1. TTOLARE D<br>II. Titolare det in | al descritivos la modalità di trattamento i<br>fatto il atto investi intercassa il A seguito<br>intercassa i telpia anche alla Raccomanda<br>per la protezione dei dai personali, inui<br>direttia n. 55/46/CE, hanno adottato il<br>regulati minimi per la raccotta di dai personali, inui<br>direttia n. 55/46/CE, hanno adottato il<br>regulati minimi per la raccotta di dai<br>dottati, i tergari a la natura della informa<br>te dagli scopi di collegamento. La preso<br>to della normativa sulla protessione delli<br>mento dei data personali di cui al Repolan<br>come Regolamento?.<br>EL TRATEMENTO<br>EL TRATEMENTO | dei dari personali degil<br>difilia consultazione di<br>botone na 20201 che le<br>ten di ruppo attitutto<br>17 maggio 2001 per<br>ten di ruppo attitutto<br>17 maggio 2001 per<br>personali ontine, e, m<br>doni che i tablari dei<br>boto di che stato di che<br>persone fisiche con<br>mento UE 679/2016 (di<br>ed Assistenza per gil |  |
|                                                                                                    | LEGGI E CONFERMA                                                                                                    |                                                                                                    |  |

| ✓ CONSENSO PRIVACY                                             | 2 CONFERMA REQUISITI                                                                                                    | 3 CONFERMA DATI PERSONA                                                    | u |
|----------------------------------------------------------------|----------------------------------------------------------------------------------------------------|----------------------------------------------------------------------------|---|
| AUTODICHIA<br>Avvalendomi<br>conserve de<br>atti faisi richiam | AZIONE SOSTITUTIVA AI SENSI ART.47 DPR 2<br>Ila facoltà di autocertificazione prevista dall'art.47 /<br>le conseguenze dville genalli naso di dichiarazioni no<br>ate dall'art.76 del DPR 445/2000 dichiaro: | 28/12/2000 N.445<br>DPR 28/12/2000 n.445 e<br>an veritiere o produzione di |   |
| Requisito 1<br>Che il 24 c<br>requisiti di<br>iscritto nei r   | ttobre 2019 (data di indizione delle elezioni)<br>Isorizione previsti dallo Statuto Inarcassa (ari<br>Joli di Inarcassa con delibera della Giunta Esecu                                                      | ero in possesso del<br>t. 7) e formalmente<br>tiva.                        |   |
| Requisito 2<br>Che alla da<br>Statuto di In                    | a odierna sono in possesso del requisiti di lac<br>arcassa (art. 7) e formalmente iscritto nel ruoli d                                                                                                    | trizione previsti dallo<br>il Inarcassa.                                   |   |
|                                                                | CONFERMA REQUISITI                                                                                                    |                                                                            |   |

### ◀ 3

Si apre una schermata bianca con un unico bottone "Vota" al centro. Cliccando sul bottone si accede alla piattaforma di voto Skyvote. Nel messaggio che appare, cliccare sul tasto "Conferma". L'operazione vi farà uscire da iOL.

## 4

Raggiunta automaticamente la piattaforma di voto SkyVote, è necessario accettare le condizioni relative al trattamento dei dati personali e alla privacy policy leggendo e scorrendo fino in fondo il disclaimer. La conferma è condizione necessaria per procedere al voto.

◀ 5

In questa nuova schermata è necessario confermare il possesso dei requisiti previsti dal Regolamento Elettorale spuntando i vari riquadri e cliccando infine sul bottone "Conferma requisiti".

| Piattaforma di                                                            | voto sky <b>v</b> ote*                                                                                            | per elezioni i <i>nc</i>                                               | Ircassa   |  |
|---------------------------------------------------------------------------|----------------------------------------------------------------------------------------------------|------------------------------------------------------------------------|-----------|--|
| ✓ CONSENSO PRIVACY                                                        | V CONFERMA REQUISI                                                                                                | TI 3 CONFERMA DATI I                                                   | PERSONALI |  |
| co                                                                        | NFERMI LE SUE INFORMAZIO                                                                                          | NI PERSONALI                                                           |           |  |
| PEC e numero di cellu<br>corretti La invitiamo a<br>sezione "Dati Persona | lare sono indispensabili per i passi<br>i modificarli in IOL utilizzando la fu<br>li° prima di procedere al voto. | successivi. Se tali dati non sono<br>inzione "Gestione Contatti" nella |           |  |
| Titolo                                                                    |                                                                                                    |                                                                        |           |  |
| Ingegnere                                                                 |                                                                                                    |                                                                        |           |  |
| Nome Cognome<br>Mario Ross                                                |                                                                                                    |                                                                        |           |  |
| Indirizzo Email PE                                                        | c                                                                                                    |                                                                        |           |  |
| mario.rossi                                                               | @pec.it                                                                                                    | CONFERMA                                                               |           |  |
| Numero di Telefon                                                         | 0                                                                                                    |                                                                        |           |  |
| 333123456                                                                 | 7                                                                                                    | CONFERMA                                                               |           |  |

### 6

Accertarsi che i dati personali in possesso di Inarcassa siano corretti cliccando sui singoli riquadri per abilitare il pulsante "Conferma i dati personali". Nel caso in cui i dati non siano corretti, è necessario cliccare sul tasto rosso "Modifica" che rimanda sul portale iOL per aggiornare i dati personali.

| Benvenuti nella piattaforma di voto sky kue             |                                                                                                    |                                                                                                    |                                                    |                                                      |
|---------------------------------------------------------|----------------------------------------------------------------------------------------------------|----------------------------------------------------------------------------------------------------|----------------------------------------------------|------------------------------------------------------|
| CABINA ELETTORALE                                       |                                                                                                    |                                                                                                    |                                                    |                                                      |
| Kone<br>Nome                                            | claur(oto"                                                                                                    |                                                                                                    |                                                    | 🗿 Nome Cognome 🖽 Esc                                 |
| Low part distribution, proceeder af participants        | SKymote                                                                                                    | Benv                                                                                                    | enuti nella piattaforma di voto                    |                                                      |
| Cognome<br>Nome                                         | Homepege<br>Lista Candidati                                                                                                    | Lista Candidati / Lorem Ipsum                                                                                                    |                                                    | Totala Candidati :                                   |
| ANDE-SCHWEIMA<br>Cognome<br>Nome                        |                                                                                                    | NICO LI GENMINANA<br>Cognome<br>Nome                                                                                                    | NEO L'SZAMIKAN<br>Cognome<br>Nome                  | NITCH, GOMMINAA<br>Cognome<br>Nome                   |
| Loans (pure divise al unit, clean datar at (pic.bg et). |                                                                                                    | and an and a start of the start of the start | Lawe your defendant, was bits adjubing eff.        | Laws (some date of and, consider a lipiting off.     |
| ANEXLA COMPREMANSTO                                     | Skywolle<br>Banvaruti nella piattaforma di voto skywie                                                                                                    | Cognome<br>Nome                                                                                                    | NOOLSZAMMAAA<br>Cognome<br>Nome                    | NECE. 22MMANA<br>Cognome<br>Nome                     |
|                                                         | and the second second sec | lannipur dés si and, unadér alphoig ék                                                                                                    | lana jaun fakul ani, anarisi alpingah.             | Laure (pour della sel anna, constato a lipiteta alt. |
|                                                         | $\square$                                                                                                    | ero L-SS MAAA<br>Cognome<br>Nome                                                                                                    | NEOL-SCAMMANA<br>Cognome<br>Nome                   | NEDE-SCHWAMA<br>Cognome<br>Nome                      |
|                                                         |                                                                                                    | care particle direct, respective adjusting all                                                                                                    | Laure (participation) and, complete adjuicing all. | Lann (nam dala si ana, anantar ad (ata) ak           |
|                                                         | TOIINATA VOTAZIONI                                                                                                    | 1000 E-551M VAN                                                                                                    | NEO L-GONINAMA                                     | NEOR COMMISSION                                      |
|                                                         | PRIMA TORMATA<br>GG/MM/AAAA<br>data too ata 1940                                                                                                    | Cognome<br>Nome                                                                                                    | Cognome<br>Nome                                    | Cognome<br>Nome                                      |
|                                                         |                                                                                                    |                                                                                                    |                                                    |                                                      |
|                                                         | DOCUMENTI                                                                                                    |                                                                                                    |                                                    |                                                      |

## **₹**7

Una volta accertati i pre-requisiti, si entra nel "Seggio Elettorale". Nell'immagine accanto troverete le tre visualizzazioni da pc, tablet e smartphone.

- 1. Calendario della tornata delle votazioni
- 2. Link veloci alla documentazione informativa delle elezioni
- 3. Video tutorial.

👷 Ing./Arch Nome Cognome Esci sky ote Piattaforma di voto sky vote" per elezioni inarcassa Homepage Totale Candidati: 39 Lista Candidati / Ingegneri Provincia di Roma Lista Candidati NATO IL: GG/MM/AAAA NATO IL: GG/MM/AAAA NATO IL: GG/MM/AAA/ Cognome Cognome Cognome Nome Nor No ne NATO IL: GG/MM/AAA NATO IL: GG/MM/AAA NATO IL: GG/MM/AAAJ Cognome Nome Cognome Nome Cognome Nome NATO IL: GG/MM/AAA NATO IL: GG/MM/A NATO IL: GG/MM/AA Cognome Nome Cognome Nome Cognome V INIZIA VOTAZIONE NATO IL: GG/MM/AAA NATO IL: GG/MM/AAAA NATO IL: GG/MM/AAAA

8

Nel menù di sinistra troverete il bottone "Lista candidati" che vi consentirà di visualizzare l'elenco degli aspiranti delegati della propria provincia e della propria categoria. I nominativi sono disposti per ordine alfabetico. Per ciascun candidato è indicata la data di nascita e anzianità di iscrizione e contribuzione. In basso a sinistra della pagina troverete il bottone "Inizia votazione" per accedere alla "Cabina elettorale".

6

| CABINA ELETTO                                    | RALE                                                                                                    |     |  |
|--------------------------------------------------|----------------------------------------------------------------------------------------------------|-----|--|
| ELEZIONE                                         | Benvenuto nella Cabina Elettorale<br>DELEGATO ORDINE DEGLI INGEGNERI PROVINCIA DI CAMPOBAS                                                                    | 50  |  |
| ✓ Passo 1<br>Inizi la pi<br>sul quad<br>tempo pi | ocedura e selezioni il candidato o la scheda bianca cliccando<br>rato corrispondente della scheda elettorale. Avrà 5 minuti di<br>er selezionare il candidato |     |  |
| ✓ Passo 2<br>Una volta<br>al numer<br>completa   | a confermato attenda ISMS con II codice OTP che le verrà invi<br>o di cellulare fornito ad Inarcassa. Avrà 2 minuti di tempo per<br>re Toperazione            | ato |  |
| ✓ Passo 3<br>Inserisca<br>PEC una                | : Il codice OTP di 6 cifre ed invii il suo voto. Le vertà inviata via<br>notifica con la ricevuta di voto                                                     |     |  |
|                                                  | INIZIA FASE DI VOTO                                                                                                    |     |  |

### 9

a prima schermata della "Cabina lettorale" riporta un'ulteriore breve piegazione della procedura di voto tre semplici passi. Per proseguire è ecessario cliccare sul bottone rosso nizia fase di voto".

| SELEZIONI IL CANDIDATO Ingegnere<br>Totale Candidati: 7                                                                                                    | • TEMPO RESIDUO:<br>04:59 |          |
|----------------------------------------------------------------------------------------------------|---------------------------|----------|
| Nato II GO/mm/AAAA<br>COGNOME<br>Anzumta di luorizione e contribuzione a inarcassa<br>Nato II GO/mm/AAAA<br>COGNOME                                                              | XX anni YY giorni         | La       |
| Annie il lacritorie e contribuzione a inarcassa Nato II 90/mm/AAAA COGNOME Anzientà di lacritorie e contribuzione a inarcassa Anzientà di lacritorie e contribuzione a inarcassa | XX anni YY giomi          | 1.<br>2. |
| Nato II G0/mm/AAAA<br>COGNOME<br>NOME                                                                                                    | W and W short             | 3.       |

### 10

heda Elettorale elettronica" è sta da tre parti:

- arte superiore indica il tipo e il nero dei candidati presenti
- quadro azzurro in alto a destra ca il tempo a disposizione per cludere l'operazione di voto
- quadro principale in cui sono ritati i nomi e i dati dei candidati

nine dell'elenco troverete il ri-"Scheda bianca" per chi vostenersi.

| CONFERMA VOTO                                                                         | • TEMPO RESIDUO:<br>04:34 |  |
|---------------------------------------------------------------------------------------|---------------------------|--|
| Nato II GG/mm/AAAA<br>COGNOME<br>NOME<br>Anzianstà di Iscrizione e centribuzione a in | arcassa XX anni YY giorni |  |
| Nato II GG/mm/AAAA<br>COGNOME<br>NOME<br>Anziantà di teorizione e contribuzione a in  | arcassa XX anii YY giomi  |  |
| Nato II GG/mm/AAAA<br>COGNOME<br>NOME<br>Anzianità di isorizione e contribuzione a in | arcassa XX ami YY giomi   |  |
| Nato II GG/mm/AAAA                                                                    |                           |  |
| ANNULLA                                                                               | IFERMA VOTO               |  |

11

Una volta selezionato il candidato con un click del mouse o con il touch sullo schermo, compaiono sulla schermata i bottoni "Annulla" e "Conferma voto". Cliccando su "Annulla" si cancella la selezione e si può cambiare voto. Se si clicca sul bottone rosso "Conferma voto", si passa alla fase di acquisizione definitiva della preferenza.

Piattaforma di voto sky **vote**° per elezioni inarcassa

| Inserire il codice ricevuto tramite SMS RESERIE L CODIC. Codice 0TP Terrere d'adde 0TP reservo transite SMS OF ATTENZIONE Se non ha accora ricevuto Il messeggio SMS con il codice 0TP, to richeda rusoamente: |
|----------------------------------------------------------------------------------------------------|
| INSERNET IL CODICE.<br>Codice OTP<br>Inserve a codor OTP forendo transla Stats<br>O ATTENZIONE<br>Se non ha ancora ricerveto Il messesgio SMS con il codice OTP,<br>Ior richieda nuocommente:                  |
| Codice OTP Internet stands 03P1 Forewast transits BMS O ATTENZIONE Se non ha ancora ricevate Il messeggio SMS con Il codice OTP, lor richeda muoamente:                                                        |
| ATTENZIONE Se non ha ancora ricevuola imsseggio SMS con il codice 0TP; Io richieda muovamente:                                                                                                    |
| Kome cover                                                                                                    |
| OTOV RAVA                                                                                                    |

### **12**

Una volta confermato il voto, il sistema invierà un sms al numero di telefono registrato su iOL. Il messaggio contiene il codice OTP di 6 cifre che dovrà essere inserito nell'apposito spazio sulla schermata. Per confermare è sufficiente cliccare sul tasto rosso "Invia voto". Il tempo a disposizione per concludere questa operazione è di soli 2 minuti. Se si supera il tempo limite sarà necessario ricominciare la procedura.

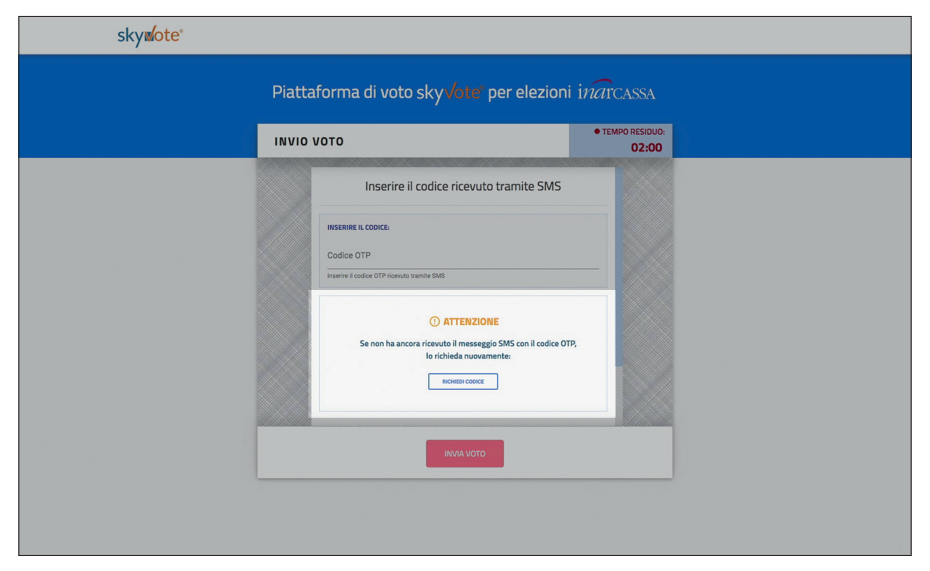

### **1**3

Nel caso in cui il telefono dopo circa 30 secondi non abbia ricevuto l'sms, o nel caso in cui il telefono non fosse sotto copertura GSM, è necessario richiedere un nuovo codice dopo essersi accertati di avere il telefono connesso. Solo l'OTP più recente è valida per la procedura.

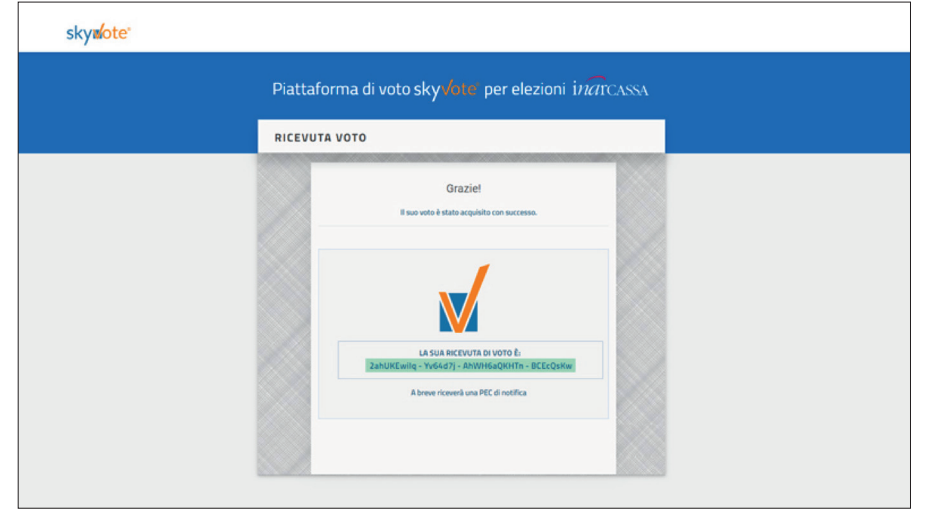

## **1**4

Finita la fase di voto, il sistema impiegherà qualche secondo per acquisire e rendere sicuro il voto espresso. Al termine dell'elaborazione, comparirà sullo schermo la ricevuta di voto con un codice. Questo serve a dimostrare che il voto è stato acquisito correttamente.

8